| 6 | BASCOM-TURNER<br>INSTRUMENTS |           |
|---|------------------------------|-----------|
|   | DATALINK4ACCESS              |           |
|   | OPERATION MANUAL             |           |
|   |                              |           |
|   |                              | OM-001-DL |

## **Table of Contents**

| Introduction                                                      | 2  |
|-------------------------------------------------------------------|----|
| System Requirements and Installation Instructions                 | 2  |
| Part I: Imports                                                   | 4  |
| 1. Registering and Importing a Unit                               | 4  |
| 2. Importing Readings and GPS Data                                | 5  |
| 3. Importing Calibration Data                                     | 6  |
| Part II: Reports                                                  | 7  |
| 1. Readings                                                       | 7  |
| 2. Readings with GPS by Unit                                      | 10 |
| a. Previewing Surveys and Bar-Holes in Google Earth               | 10 |
| b. Exporting Surveys and Bar-Holes at TXT, KML and GPX Files      | 14 |
| 3. Readings with GPS by Address                                   | 14 |
| a. Previewing Surveys and Bar-Holes by Address in Google Earth    | 15 |
| b. Exporting Surveys and Bar-Holes by Address as TXT, KML and GPX | 18 |
| 4. Calibration Reports                                            | 19 |
| 5. Unit Reports                                                   | 22 |
| Part III: Maintenance                                             | 24 |
| Part IV: Troubleshooting                                          | 25 |

## Introduction

DataLink4Access is an intuitive, easy to use data management system that allows users to download and organize: readings, calibration, unit information and GPS data from Gas-Rovers and Gas-Explorers. Each button's operation is clearly labeled, and users can navigate from one feature to the next by closing an operation window or selecting a previously opened tab. With DataLink4Access, users can view readings data and calibration records, assign a detector to a specific user, update a detector's date and time, and manage active and retired units.

GPS enabled Gas-Rover users can use DataLink4Access to preview in Google Earth a single survey or set of bar holes, use the search by address function to view recent or historical data for a specific location, or export data for overlay on ArcGIS, MapFrame or other GIS asset maps.

| pplication       |                           |                             |
|------------------|---------------------------|-----------------------------|
| Imports          | Reports                   | Maintenance                 |
| Readings and GPS | Readings                  | Update User Name            |
| Calibration      | Readings with GPS by Unit | Update Date & Time          |
| Unit             | Readings with GPS by Addr | Retire / Activate Detectors |
|                  | Calibration               | Admin                       |
|                  | Units                     |                             |

## System Requirements and Installation Instructions

#### **System Requirements**

In order for DataLink4Access to be installed and run optimally Bascom-Turner suggests:

- 1. A designated local or networked PC with Windows XP, Windows Vista or 32-bit Windows 7. DataLink4Access can be installed on 64-bit Windows 7 machines, but the operating system may interfere with some of the program's functions.
- 2. Full local administrator rights. In order to function, DataLink4Access must be able to call a proprietary piece of software—Dlink—as well as Google Earth. If you are unsure if you have full local administrative rights, please contact your company's IT Department.
- 3. At least 1.0 GB of free hard drive space.

- 4. Internet connection.
- 5. Google Earth (provided in the installation package).
- 6. Microsoft Access 2007 Runtime (provided in the installation package). Please uninstall any other versions of MS Access Runtime.

#### Installation

- 1. Uninstall any previous versions of DATA-LINK for Paradox.
- 2. Ensure that the PC is connected to the internet.
- 3. Insert the DataLink4Access installation disk or download DataLink4Access from Bascom-Turner's online store <u>www.bascomturner.com/store</u>.
- Double click on AccessRuntime.exe to install Microsoft Access Runtime 2007. Follow Microsoft's instructions to successfully install Access Runtime. Double click on GoogleEarth.exe to install Google Earth. Follow Google's installation instructions to successfully install Google Earth.
- 5. Double click on setup.exe to install DataLink4Access.

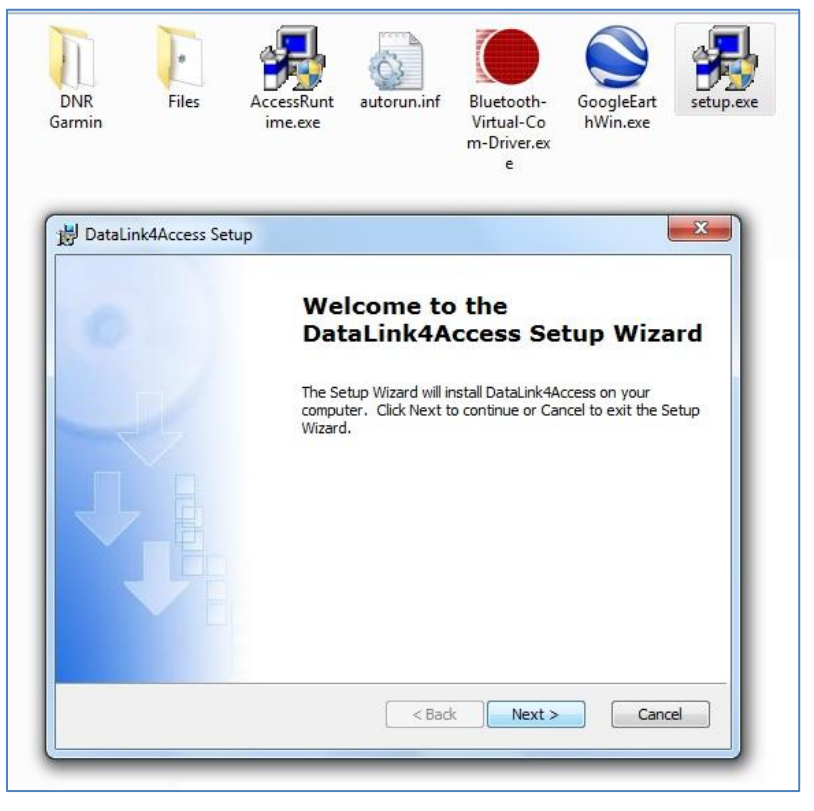

- 6. Select "next." Enter your name and company information, and when prompted select "**Typical**" for setup type. Continue to select "next" until the installation is finished.
- 7. When the installation is complete a shortcut to DataLink4Access is placed on your desktop.
- 8. The installation process is now complete.

## **PART I. Imports**

Before importing data from a Gas-Rover or Explorer, the detector must be in PC connection mode. Turn the detector on and select either "usb" or "Blue" when prompted on the second startup screen. If "usb" is selected the detector displays "PC Connection by usb" and users must then connect a USB cable to the PC and detector. If "Blue" is selected the detector displays "PC Connection by Bluetooth" only after pairing with Bascom-Turner's Bluetooth dongle. Please note that Bluetooth enabled units communicate with Bascom-Turner's Bluetooth dongle inserted into any USB port and do not communicate with a PC's internal Bluetooth receiver.

#### **Registering and Importing a Unit**

In order for Gas-Rovers and Gas-Explorers to interface properly with DataLink4Access, please follow this procedure before using a unit in the field.

- 1. Power on the detector, enter PC connection mode, and insert the USB cable or pair with Bluetooth.
- 2. Update the unit's date and time.
- 3. Select "Update User Name" to assign the detector to a specific user. Usernames must be 20 characters or less and cannot contain a comma. While the DataLink4Access is a assigning a username to a detector, the detector's LCD lights will flash and a status bar will appear in the DataLink4Access window. This procedure may take up to two minutes.

| oplication       |                                       |                                       |
|------------------|---------------------------------------|---------------------------------------|
| Imports          | Reports                               | Maintenance                           |
| Readings and GPS | Readings                              | Update User Name                      |
| Calibration      | Microsoft Office Access               | Update Date & Time                    |
| Unit             | Enter a user name (max 20 characters) | OK<br>Cancel ire / Activate Detectors |
|                  | Bascom-Turner GPS                     | Admin                                 |
|                  | Units                                 |                                       |

4. Select the "Unit" button under the "Imports" column to add the detector to your database. While the unit importing, the detector's LCD lights flash and a status bar appears in the DataLink4Access window. Once the unit is successfully imported, a new screen opens that details the detector's serial number, model number, sensor part numbers, software version and alarm values. To return to the main menu select "Close Window."

| Import Unit Info       | rmation           | 🖓 Close Wir                     | ndow |
|------------------------|-------------------|---------------------------------|------|
| Unit Serial Number: 1  | 009-401892        |                                 |      |
| User Name:             | Bascom-Turner GPS | Calibration Due Period:         | 31   |
| Unit Model Number:     | VGC-301           | Air Free CO Enable:             |      |
| MS Sensor Part Number: | MS-611            | L <mark>EL Alarm Level</mark> : | 20   |
| CO Sensor Part Number: | CO-501            | Gas Alarm Level:                |      |
| OX Sensor Part Number: |                   | Survey Truck Alarm Level:       | 10   |
| HS Sensor Part Number: |                   | Low Oxygen Alarm Level:         |      |
| Database Version:      | DB 01.15          | High Oxygen Alarm Level:        |      |
| Software Version:      | 03/10/2011        | CO Alarm Level:                 | 35   |
|                        |                   | H2S Alarm Level:                |      |

5. The unit was successfully imported. Download Readings and GPS or Calibration data at your convenience.

Please note that Calibration Due Period and alarm values are not editable. To change these values on a detector, please consult the Gas-Rover or Gas-Explorer operating manual.

In addition to both the unit's serial number and user name, each unit will automatically be assigned a Unit ID number based on the order it was added to your PC. To see a detector's Unit ID number select the "Units" button in the "Reports" column.

6. Gas-Rovers and Explorers store the last 24 calibrations and 2-3 months of readings data or 1 month of readings and GPS data on its internal memory chip. To avoid overwriting and erasing data, Bascom-Turner recommends downloading readings data at least once per month.

#### **Importing Readings and GPS Data**

- 1. Power on the detector, enter PC connection mode, and insert the USB cable or pair with Bluetooth.
- 2. Select "Readings and GPS" in the "Imports" column.
- 3. Download all readings, or choose a specific date range. The detector's LCD lights flash and a status bar appears in the DataLink4Access window while the data is importing.

If the data import is successful, a message box displays "Readings Data Imported," or "Readings Data from Imported *date range*" followed by "GPS Data Imported" if there is GPS data on the detector. If there is not data on the detector, or data in a specified date range, a message box displays "No Readings or GPS Data to Import."

Please note that the same data can be imported multiple times without creating duplicate

entries in the DataLink4Access database.

#### **Importing Calibration Data**

All ACal and NCal calibration records stored on the detector can be imported by DataLink4Access.

- 1. Power on the detector, enter PC connection mode, and insert the USB cable or pair with Bluetooth.
- 2. Select the "Calibration" button in the "Imports" column.
- 3. The detector's LCD lights flash and a status bar appears in the DataLink4Access window while the calibration data is downloading.
- 4. If calibration data is successfully imported, a message box displays "Calibration Data Imported." If there is no data to import, a message box displays "No Calibration Data Imported."

| pplication       |                         |                             |
|------------------|-------------------------|-----------------------------|
| Imports          | Reports                 | Maintenance                 |
| Readings and GPS | Readings                | Update User Name            |
| Calibration      | Microsoft Office Access | Update Date & Time          |
| Unit             | ОК                      | Retire / Activate Detectors |
|                  | Calibration             | Admin                       |
|                  | Units                   |                             |

## **PART II. Reports**

Once data has been imported, the Reports menu is the gateway to all detector readings, calibration history and unit reports. If data appears to be missing, please try re-importing that data or consult the trouble shooting section of this manual.

#### Readings

Readings reports allows users to access all of the detector's readings data on a PC. The raw data can be viewed, filtered and sorted on the "All Data By Unit" screen, or printed to create formal Data and Bar Hole reports. All data is stamped with time, date, mode of operation and alarm values.

To view readings follow this procedure:

- 1. Ensure that the data was imported from the detector.
- 2. Select the "Readings" button in the "Reports" column
- 3. Select a detector and adjust the date range. DataLink4Access automatically inputs the detector's min date and max date as its respective begin and end date. A date range can be as large as all available data or as small as a single day. When a date box is selected, a calendar icon appears. Choose a specific date or manually enter the day, month and four digit year. The smaller the date range the faster the readings report loads. When search parameters are satisfactory, select the "Display Readings Report for a Selected Unit" button. While the data is loading, a progress bar appears.

| 🗐 MainMenu 🔚 Readings Data                                                                   |                                                                   |                                    |            |             |
|----------------------------------------------------------------------------------------------|-------------------------------------------------------------------|------------------------------------|------------|-------------|
| View Reports                                                                                 | Readings                                                          |                                    | Close Win  | dow         |
| Begin Date: 3/2                                                                              | L/2011 ■ End Date:<br>011 ▶<br>T F S                              | 3/25/20                            | 011        |             |
| 27 28 1 2<br>6 7 8 9<br>13 14 15 16<br>20 21 22 23<br>27 28 29 30<br>3 4 5 6<br><u>I</u> oda | 3 4 5<br>10 11 12<br>17 18 19<br>24 25 26<br>31 1 2<br>7 8 9<br>7 | Reports<br>Unit                    |            |             |
|                                                                                              |                                                                   |                                    |            | UE<br>Notes |
| 🗾 Unit ID 🛛 🗸 Serial Nu                                                                      | mber - User                                                       | <ul> <li>Model Number +</li> </ul> | Min Date • | Max Date 👻  |
| 1 0934-40172                                                                                 | .6 Bascom-Turner 1                                                | VGC-301                            | 12/15/2009 | 5/11/2011   |
| 2 1009-40189                                                                                 | 2 Bascom-Turner GPS                                               | VGC-301                            | 3/14/2011  | 5/6/2011    |

4. Data for the specified search is displayed on the following screen. Data can be filtered by seconds, minutes or hours and sorted by date, time and concentration of gas.

| 🔠 MainMenu 📳                      | Readings Data                                                    | Data by Un                                    | it          |               |                |                                   |                               |                |                 |
|-----------------------------------|------------------------------------------------------------------|-----------------------------------------------|-------------|---------------|----------------|-----------------------------------|-------------------------------|----------------|-----------------|
| Unit<br>Ent<br>Select<br>Benort   | All Data I<br>Serial Number<br>tire Date Range<br>ted Date Range | 009 Unit al                                   | nd Date F   | Range Re      | Dort<br>Data   | Filtering<br>e<br>onds (All Data) | Duration<br>O One M           | Readings Detai | ls )            |
| Percent LI<br>Percent G<br>PPM H2 | EL Graph                                                         | Percent O2 Grap<br>PPM CO Grap<br>Data Report | bh<br>Bar I | Hole Report   | O Min<br>O Hou | utes<br>rs                        | O One Ho<br>O One Da<br>O All | our            |                 |
| Date 🗸                            | Time -                                                           | Mode -                                        | PPM Gas 👻   | Percent LEL 🝷 | Percent Gas 👻  | PPM CO 👻                          | PPM H2S -                     | Percent O2 -   | LEL/Gas Alarm - |
| 22-Mar-11                         | 10:26:11 AM                                                      | Survey                                        | 0           | 0             | 0              | 0                                 | 0                             | 0              |                 |
| 22-Mar-11                         | 10:26:12 AM                                                      | Survey                                        | 0           | 0             | 0              | 0                                 | 0                             | 0              |                 |
| 22-Mar-11                         | 10:26:13 AM                                                      | Survey                                        | 0           | 0             | 0              | 0                                 | 0                             | 0              |                 |
| 22-Mar-11                         | 10:26:14 AM                                                      | Survey                                        | 0           | 0             | 0              | 0                                 | 0                             | 0              |                 |
| 22-Mar-11                         | 10:26:15 AM                                                      | Survey                                        | 0           | 0             | 0              | 0                                 | 0                             | 0              |                 |
| 22-Mar-11                         | 10:26:16 AM                                                      | Survey                                        | 0           | 0             | 0              | 0                                 | 0                             | 0              |                 |
| 22-Mar-11                         | 10:26:17 AM                                                      | Survey                                        | 12          | 0             | 0.0012         | 0                                 | 0                             | 0              |                 |
| 22-Mar-11                         | 10:26:18 AM                                                      | Survey                                        | 43          | 0             | 0.0043         | 0                                 | 0                             | 0              |                 |

5. To print data, select the "Data Report" or "Bar Hole Report" button. A data report is a printer friendly version of the filtered and sorted data from the previous screen. A bar hole report is a printer friendly summary of peak and sustained readings for all bar-hole data in the search area.

| 📧 MainMenu 📧 Readir                      | ngs Data 🔳 D                   | ata by Unit  | Bar Hole Data |                                                                 |
|------------------------------------------|--------------------------------|--------------|---------------|-----------------------------------------------------------------|
| Bar Ho                                   | ole Data                       |              | DieExit       | Thursday, May 12, 2011<br>2:10:42 PM                            |
| Unit ID:<br>Serial Number:<br>User Name: | 2<br>1009-401892<br>Bascom-Tur | 2<br>ner GPS | 4             | Date Time Range:<br>5/12/2011 2:05:34 PM - 5/12/2011 2:06:42 PM |
| Date                                     | Time                           | Peak %Gas    | Sust %Gas     |                                                                 |
| 5/12/2011                                | 2:05:34 PM                     | 82.4         | 61.53         |                                                                 |
| 5/12/2011                                | 2:06:26 PM                     | 37.6         | 26.60         |                                                                 |
|                                          |                                |              | Page 1 c      | of 1                                                            |

6. To print, select the "Ctrl" key followed by "P" on your keyboard, or "Print" under "Access Tools" at the top of the DataLink4Access window.

| <b>•</b>                                                                                |                                                                                  |                                 |                                   |                         | Cases contracts                     | DataLink4Access        |
|-----------------------------------------------------------------------------------------|----------------------------------------------------------------------------------|---------------------------------|-----------------------------------|-------------------------|-------------------------------------|------------------------|
| Access Tools                                                                            | Acrobat                                                                          |                                 |                                   |                         |                                     |                        |
| Print Setup                                                                             | t to PDF or XPS                                                                  | V Selectio                      | ed - Find                         | 🔿 Go To ▾<br>🎝 Select ▾ | Close Window<br>X Exit Application  |                        |
| Print, Export and                                                                       | Email                                                                            | Sort & Filte                    | er                                | Find                    | Data Location                       |                        |
| Unit ID:<br>Serial Number:<br>User Name:<br>Date<br>6/14/2011<br>6/14/2011<br>6/15/2011 | 4<br>1125-402127<br>BT Demo<br>Time<br>11:58:12 AM<br>12:01:32 PM<br>11:04:53 AM | 7<br>Peak %Gas<br>0<br>1.3<br>0 | Sust %Gas<br>0.00<br>0.00<br>0.00 | Date<br>5/14            | e Time Range:<br>1/2011 11:00:00 AM | - 8/29/2011 5:00:00 PM |
| 8/9/2011                                                                                | 4:48:47 PM                                                                       | 0                               | 0.00<br>Page                      | 1 of 1                  |                                     |                        |

## **Readings with GPS by Unit**

The "Readings with GPS by Unit" feature allows users to access all GPS survey and bar hole data. From this section, users can view a single survey or day's worth of bar holes in Google Earth, expand data to see second by second readings data and HDOP values, or export a survey as a TXT, GPX, XML or KML file for overlay on GIS asset maps or other GPS devices.

#### **Previewing Surveys in Google Earth**

- 1. Ensure that the readings and GPS data has been imported and that the PC has an internet connection. Google Earth will not function without an internet connection.
- 2. Select the "Readings with GPS by Unit" button in the "Reports" column.
- 3. Select a detector and enter the desired date range. DataLink4Access automatically inputs the detector's min date and max date as its respective begin and end dates. Date ranges can be as large as all available data or as small as a single day. When a date search box is selected, a calendar icon appears. Choose a specific date or manually enter the day, month and four digit year. The smaller the date range the faster the report will load. When search parameters are satisfactory, select the "Display Survey Data by Unit and Date Range" button. While the data is loading, a progress bar appears in the DataLink4Access window.

Please note, if high concentrations of gas were encountered during survey and the surveyor was required to bar hole, or if the unit auto-ranged to monitor mode, a single day's survey could be divided into many segments. To display a full day's worth of surveying opposed to many smaller segments, change the "Min. Gap Between Surveys" field. DataLink4Access's minimum gap between surveys is preset to five minutes. To change the value, type in a new value and press the "Enter" key to proceed. A window will appear asking the user to confirm their selection.

| 📑 MainMenu 📑 Da | te and Unit Selection            |                               |                               |                              |                         |                  |
|-----------------|----------------------------------|-------------------------------|-------------------------------|------------------------------|-------------------------|------------------|
| Date Ra         | nge and                          | Unit Sele                     | ction                         | []↓ Clo                      | ose Window              |                  |
| Begin Date:     | 5/12/2011                        | End Date:                     | 5/12/2011                     | Min. <mark>Gap Be</mark> twe | en Surveys (minut       | tes 10           |
|                 |                                  |                               |                               |                              |                         | $\bigcirc$       |
|                 | Display S<br>Unit an             | urvey Data by<br>d Date Range | Display BarHo<br>Unit and Dat | le Data by<br>te Range       |                         |                  |
|                 |                                  |                               |                               |                              |                         |                  |
|                 |                                  |                               |                               |                              |                         |                  |
|                 |                                  | 1                             | 1                             |                              |                         |                  |
| Unit ID -       | Serial Number -<br>2 1009-401892 | User -<br>Bascom-Turner GPS   | VGC-301                       | Min Date +<br>3/14/2011      | Max Date + 5/12/2011    |                  |
| Confirm         | ation                            |                               |                               |                              |                         |                  |
| Changi          | a the minimum gan betw           | een surveys helps determine   | the length of each curve      |                              |                         |                  |
| If you a        | are not satisfied with the       | results, return to the Date R | ange and Unit Selection s     | creen and reset the          | oap to the default valu | ue of 5 minutes, |
| Set Min         | imun Gap to 10 minutes?          | ,                             |                               |                              |                         |                  |
|                 |                                  | (                             |                               | 1                            |                         |                  |
|                 |                                  | L                             |                               |                              |                         |                  |
|                 |                                  |                               |                               |                              |                         |                  |

Please note that the "Min. Gap Between Surveys" value is saved even after DataLink4Access is closed. To readjust to the default of a different value, enter a new value to the field and select "OK."

4. The following screen lists all the detector's GPS surveys. The data filters allow users to plot PPM above a specified value and filter out high HDOP readings. HDOP, or Horizontal Dilution of Precision, is a measure of GPS accuracy. HDOP values above 3.5 may be spurious, and can distort the accuracy of a survey.

|  | MainMenu 🖪 Dat                                                                       | e ar | nd Unit Selec | tion 😑 Survey Dat                  | a                                  |    |              |                                    |                                     |     |               |     |          |   |           |
|--|--------------------------------------------------------------------------------------|------|---------------|------------------------------------|------------------------------------|----|--------------|------------------------------------|-------------------------------------|-----|---------------|-----|----------|---|-----------|
|  | Survey Dat                                                                           | a    | by Un         | it and Date                        | Range F                            | Re | eport        |                                    |                                     | 1   | Close Windo   | w   |          |   |           |
|  |                                                                                      |      |               |                                    |                                    |    |              | 1                                  | Plot Select                         | ed  | Survey in Go  | oog | le Earth |   |           |
|  |                                                                                      |      |               |                                    |                                    |    |              |                                    | View Det                            | tai | iled Data for | 1 S | urvey    |   |           |
|  | Data Filters                                                                         |      |               |                                    | Survey Filters                     |    |              |                                    | View Detailed Data for All Surveys  |     |               |     |          |   |           |
|  | List All     Display PPM Re     Selected Day     Selected Survey     Filter out HDOP |      |               | Display PPM Rea                    | ay PPM Reads Greater or Equal To 1 |    |              |                                    | Export Selected Survey to Text File |     |               |     |          |   |           |
|  |                                                                                      |      |               | Filter out HDOP Readings Above 3.5 |                                    |    |              | Export Selected Survey to GPX File |                                     |     |               |     |          |   |           |
|  |                                                                                      |      |               |                                    |                                    |    |              |                                    | Export Selected Survey to XML File  |     |               |     |          |   |           |
|  |                                                                                      |      |               | <u> </u>                           |                                    |    |              | ]                                  | Export Sel                          | ec  | ted Survey to | o K | ML File  |   |           |
|  |                                                                                      |      |               |                                    |                                    |    |              |                                    |                                     |     |               |     |          |   |           |
|  | Serial Number                                                                        | -    |               | User -                             | Date                               | *  | Start Time 🔹 | Duratio                            | n(hh:mm)                            | •   | MaxPPM        | *   | MinHDOP  | • | MaxHDOP - |
|  | 1125-402127                                                                          |      | BT Demo       |                                    | 8/29/2011                          |    | 3:56:48 PM   |                                    | 0:07                                |     | 61            |     | 1.3      |   | 3.6       |
|  | 1125-402127                                                                          |      | BT Demo       |                                    | 8/9/2011                           |    | 11:17:57 AM  |                                    | 0:12                                |     | 5             |     | 0.8      |   | 1.6       |
|  | 1125-402127                                                                          |      | BT Demo       |                                    | 6/28/2011                          |    | 11:52:03 AM  |                                    | 0:00                                |     | 0             |     | 1.6      |   | 1.6       |
|  | 1125-402127                                                                          |      | BT Demo       |                                    | 6/14/2011                          |    | 11:57:18 AM  |                                    | 0:00                                |     | 0             |     | 1.6      |   | 1.6       |

To view raw survey data with gas readings, GPS coordinates and HDOP values, select "View Detailed Data for 1 Survey" or "View Detailed Data for All Surveys."

5. After the appropriate data filters are applied, highlight the desired survey and select "Plot Selected Survey in Google Earth."

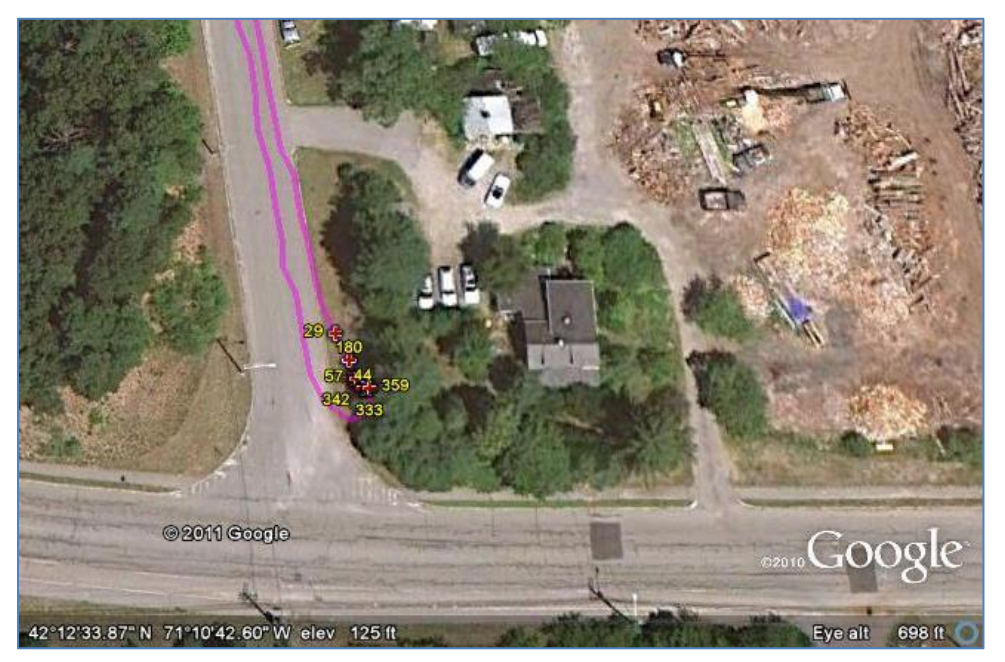

The surveyor's path is marked in purple and leaks are marked with red crosses. Many times, leaks are stacked on top of one another. To expand any leak readings, place the

cursor over a group of leaks until Google Earth's white hand transforms to a cross. Click to expand. The leak readings contracts when the cursor is moved away from the leak.

- 6. If desired, use Google Earth to save the survey as an image (".jpg") for printing or archiving. (Select File → Save → Save Image).
- 7. Exit Google Earth. When closing Google Earth, users are prompted to save the survey in their "My Places" folder. Please select **Discard**.

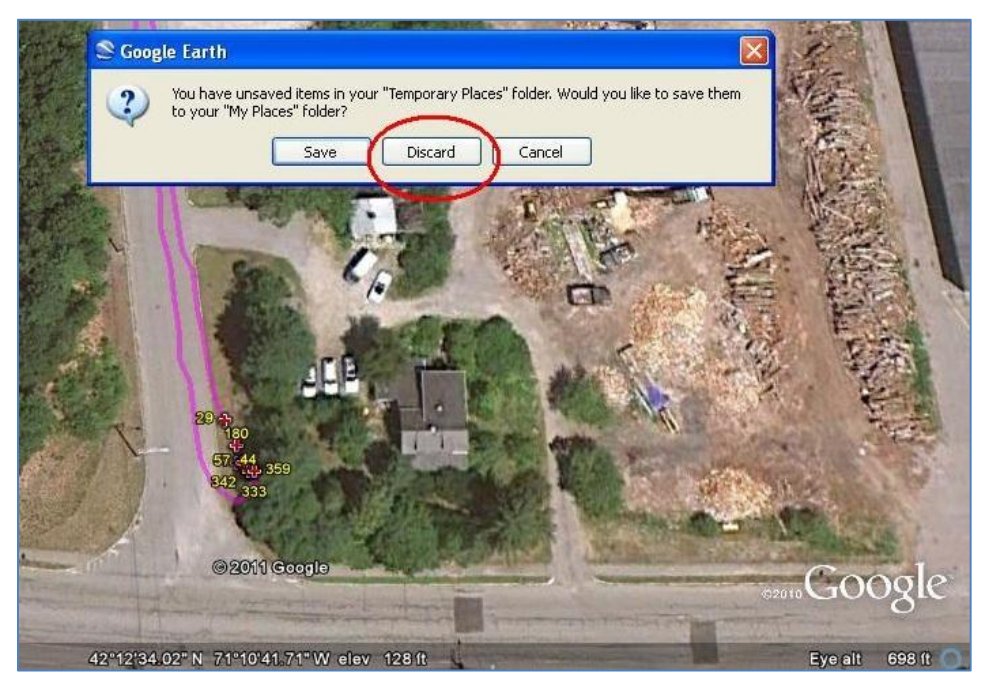

#### **Previewing Bar Holes in Google Earth**

1. Ensure that the readings and GPS data has been imported and that the PC has an internet connection. Google Earth will not function without an internet connection.

Select the "Readings with GPS by Unit" button in the "Reports" column.

Select a detector and enter the desired date range. DataLink4Access automatically inputs the detector's min date and max date as its respective begin and end date. Date ranges can be as large as all available data or as small as a single day. When a date search box is selected, a calendar icon appears. Select the calendar icon to choose a specific date or manually enter the day, month and four digit year. The smaller the date range the faster the report loads. When search parameters are satisfactory, select the "Display Survey Data by Unit and Date Range" button. While the data is loading, a progress bar appears in the DataLink4Access window.

2. The following screen lists all GPS bar-hole data for the specified date range.

| 🔠 MainMenu 🧰 Date an | d Unit Selection 🔠 Bar-Hole | Data  |           |      |                   |                |      |           |   |         |   |      |   |          |   |           |  |
|----------------------|-----------------------------|-------|-----------|------|-------------------|----------------|------|-----------|---|---------|---|------|---|----------|---|-----------|--|
| Bar-Hole Dat         | a by Unit and D             | ate l | Range     | Re   | port              | <b>()</b> #*(  | Clos | se Window |   |         |   |      |   |          |   |           |  |
| Data Filter          |                             |       | Displ     | ay A | Il Bar-Holes in G | oogle Earth    |      |           |   |         |   |      |   |          |   |           |  |
| List All             |                             |       | Display R | eal- | time Data for Sel | ected Bar-Hole |      |           |   |         |   |      |   |          |   |           |  |
| Selected Day         |                             |       | Display   | Rea  | al-Time Data for  | All Bar-Holes  | ī    |           |   |         |   |      |   |          |   |           |  |
| Selected Bar-H       | ole                         |       | Export    | Dis  | played Bar-Holes  | to Text File   | 7    |           |   |         |   |      |   |          |   |           |  |
|                      |                             |       | Export    | Dis  | played Bar-Holes  | to GPX File    |      |           |   |         |   |      |   |          |   |           |  |
|                      |                             |       | Export    | Dis  | played Bar-Holes  | to XML File    | ī    |           |   |         |   |      |   |          |   |           |  |
|                      |                             |       | Export    | Dis  | played Bar-Holes  | to KML File    |      |           |   |         |   |      |   |          |   |           |  |
| Unit Sorial Number   | licer                       |       | Dato      |      | Start Time        | Duration       |      | Poak Gas  | _ | SuctGas |   | HDOD |   | Latitudo | - | Longitude |  |
| 1120-402101          | BT GPS Demo                 | •     | 9/14/2011 |      | 1:44:25 PM        | 59 seconds     |      | 68 1      | • | n       | * | 2.6  | * | 42 21106 |   | -71 17874 |  |
| 1120-402101          | BT GPS Demo                 |       | 9/14/2011 |      | 1:45:45 PM        | 60 seconds     |      | 51.8      |   | 13.9    |   | 2.6  |   | 42.21106 |   | -71.17874 |  |
| 1120-402101          | BT GPS Demo                 |       | 9/14/2011 |      | 1:47:07 PM        | 60 seconds     |      | 77.3      |   | 31.9    |   | 2.6  |   | 42.21104 |   | -71.1787  |  |
| 1120-402101          | BT GPS Demo                 |       | 9/14/2011 |      | 1:48:24 PM        | 59 seconds     |      | 55.1      |   | 20.5    |   | 2.6  |   | 42.21108 |   | -71.17875 |  |

To view raw survey data of all gas readings, GPS coordinates and HDOP values, select "Display Real-time Data for Selected Bar-Hole" or "Display Real-time Data for All Bar-Holes."

Please note that Google Earth plots all bar-holes displayed in the spreadsheet. To plot a single bar-hole, or set of bar-holes, apply the necessary data filters.

3. After the appropriate data filters have been applied, select "Display All Bar-Holes in Google Earth."

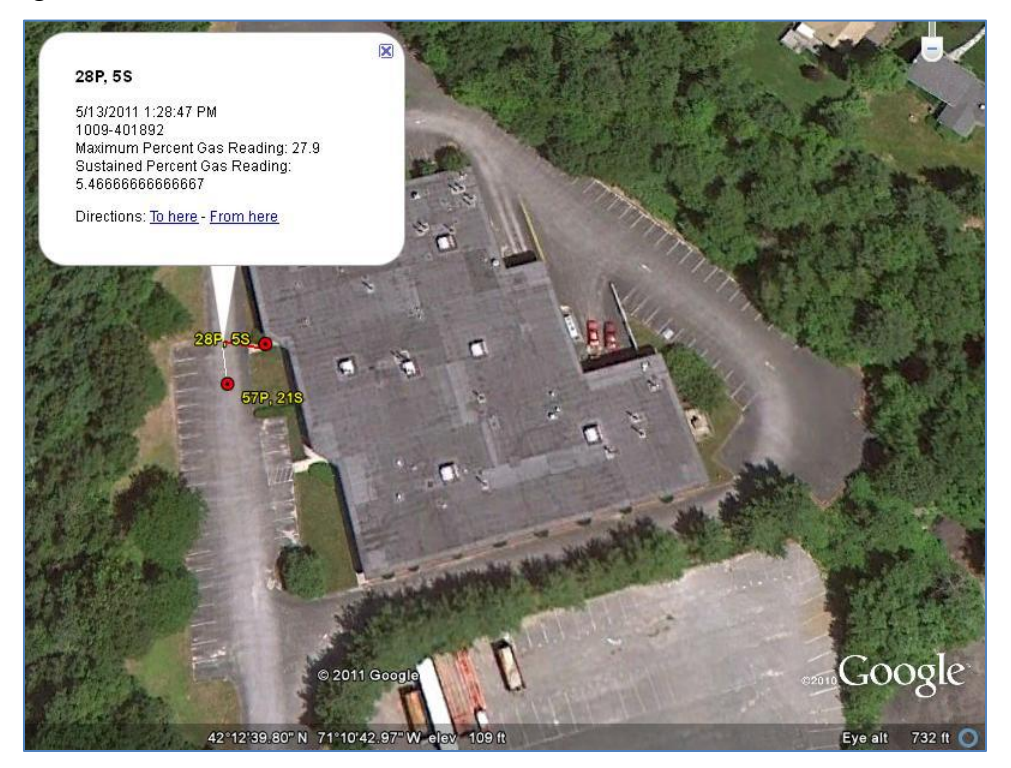

Bar-holes with gas readings are marked in red, bar-holes with no gas readings are marked in black. Bar-holes are usually stacked on top of each other. To expand a set of bar-holes, place the cursor over the set until the Google Earth white hand transforms to a cross. Click to expand. To select detailed readings for a single bar hole, expand any bar holes with the cross and then select an individual bar hole with the cursor.

- 4. If desired, use Google Earth to save the survey as an image (".jpg") for printing or archiving. (File → Save → Save Image).
- 5. Exit Google Earth. When closing Google Earth, users are prompted to save the bar-hole set in their "My Places" folder. Please select **Discard**.

#### Exporting Surveys and Bar Hole Data as Text, GPX, XML and KML Files

- 1. Follow the steps for "Previewing Surveys in Google Earth" through step four.
- 2. From the "Survey Data by Unit and Date Range Report" highlight a single survey. If desired, preview the survey in Google Earth.

Or for bar-hole data:

- 1. Follow the steps for Previewing Bar Holes in Google Earth through step four.
- 2. DataLink4Access exports bar-hole data displayed in the spreadsheet below. If desired, preview the bar-hole data in Google Earth.
- 3. Select the appropriate file extension to export the survey—for example KML—name the survey, choose a directory and select "Save."

| urvey Data                                                                                  | by official                                                                                                    |                                     | Range Report                             | Plot Selected Survey in Google Ear | th          |
|---------------------------------------------------------------------------------------------|----------------------------------------------------------------------------------------------------|-------------------------------------|------------------------------------------|------------------------------------|-------------|
|                                                                                             | File Save                                                                                                    |                                     |                                          | ,                                  | ? 🛛         |
| Quet All                                                                                    | Save in:                                                                                                    | Bascom-T                            | urner GPS Surveys                        | <b>v</b> (0)                       | 🖄   X 📸 🔳 • |
| Plot PPM Read     Filter out HDC     Selected Day     Selected Surv Serial Number 99-401892 | My Recents     Documents     My     Documents     My     Documents     My     Computer     My Network     My Network |                                     |                                          |                                    |             |
|                                                                                             |                                                                                                    | File <u>n</u> ame:<br>Save as type: | 0512 Survey BTGP5.kml<br>All Files (*.*) |                                    | ×           |

4. If necessary, repeat for different file extensions.

## **Readings with GPS by Address**

The "Readings with GPS by Addr" feature allows users to access all GPS survey and bar-hole data for a particular address. With this feature, users can view a specific location's survey or bar-hole data in Google Earth, expand data to see second by second data with readings data and HDOP, or export a survey as a TXT, GPX, XML or KML file for overlay on other GPS or GIS systems.

#### Previewing Surveys by Address in Google Earth

- 1. Ensure that the readings and GPS data has been imported, and that the PC has an internet connection. Google Earth will not function without an internet connection.
- 2. Select the "Readings with GPS by Addr" button from the "Reports" column.
- 3. Enter a date range, address and search area. Bascom-Turner recommends entering a full address with city, state and five digit zip code. If North/South and East/West search area boxes are left blank, DataLink4Access automatically uses a 0.1 x 0.1 mile search area around the address.

| Begin Date: 5/1/2011<br>Address (Geocoded by Google Maps)<br>+/- North and South (miles)<br>+/- East and West (miles) | End Date:<br>111 Downey Street Norv<br>.25<br>.28                                                         | 5/27/2011                                               | Instructions<br>1.Input an add<br>and East/West<br>search area wi<br>2. Preview the<br>with the search<br>Support on Back               | ress into the s<br>fields are left<br>II be used<br>region in Goo<br>h region, mini                                             | search area. H<br>'t blank a defa<br>ogle Earth. If y<br>imize Google | f the North/Sout<br>Iult 0.1 x 0.1 mile<br>you are satisfied<br>Earth and displa |
|----------------------------------------------------------------------------------------------------|----------------------------------------------------------------------------------------------------|---------------------------------------------------------|----------------------------------------------------------------------------------------------------|----------------------------------------------------------------------------------------------------|-----------------------------------------------------------------------|----------------------------------------------------------------------------------|
| Display All Survey Data<br>Address and Date Rang                                                                      | view Region in<br>GoogleEarth                                                                             | Hole Data in<br>Date Range                              | 3. If you are no<br>Google Earth, v<br>repeat steps 1<br>Please Note: If<br>has been foun<br>range and try a                            | ot satisfied wit<br>when prompte<br>and 2.<br>f Survey or Bar<br>d. Adjust your<br>igain.                                       | th the previe<br>ed selected "<br>r Hole Data is<br>r search addre    | w region, exit<br>Discard" and<br>blank, no data<br>ess and date                 |
| Display All Survey Data<br>Address and Date Rang                                                                      | view Region in<br>GoogleEarth<br>in<br>ge Display All Bar-<br>Address and I                               | Hole Data in<br>Date Range                              | 3. If you are no<br>Google Earth, v<br>repeat steps 1<br>Please Note: If<br>has been foun<br>range and try a                            | nt satisfied wit<br>when prompto<br>and 2.<br>f Survey or Bai<br>d. Adjust your<br>again.                                       | th the previe<br>ed selected "<br>r Hole Data is<br>r search addre    | w region, exit<br>Discard" and<br>blank, no data<br>ess and date                 |
| Display All Survey Data<br>Address and Date Rang                                                                      | view Region in<br>GoogleEarth<br>in<br>ge Display All Bar-<br>Address and I                               | Hole Data in<br>Date Range<br>Model Number +            | 3. If you are no<br>Google Earth, v<br>repeat steps 1<br>Please Note: If<br>has been foum-<br>range and try a<br>Min Date +             | one data.<br>In satisfied will<br>when prompte<br>and 2.<br>F Survey or Bai<br>d. Adjust your<br>again.<br>Max Date             | th the previer<br>ed selected "<br>r Hole Data is<br>r search addre   | w region, exit<br>Discard" and<br>blank, no data<br>ess and date                 |
| Display All Survey Data<br>Address and Date Rang                                                                      | view Region in<br>GoogleEarth<br>in<br>ge Display All Bar-<br>Address and I<br>User •<br>ascom-Turner GPS | Hole Data in<br>Date Range<br>Model Number -<br>VGC-301 | 3. If you are no<br>Google Earth, v<br>repeat steps 1<br>Please Note: If<br>has been foun<br>range and try a<br>Min Date +<br>3/14/2011 | one data.<br>It satisfied wil<br>when prompte<br>and 2.<br>f Survey or Bai<br>d. Adjust your<br>igain.<br>Max Date<br>5/20/2011 | th the previer<br>ed selected "<br>r Hole Data is<br>r search addre   | w region, exit<br>Discard" and<br>blank, no data<br>ess and date                 |

4. Preview the search region in Google Earth.

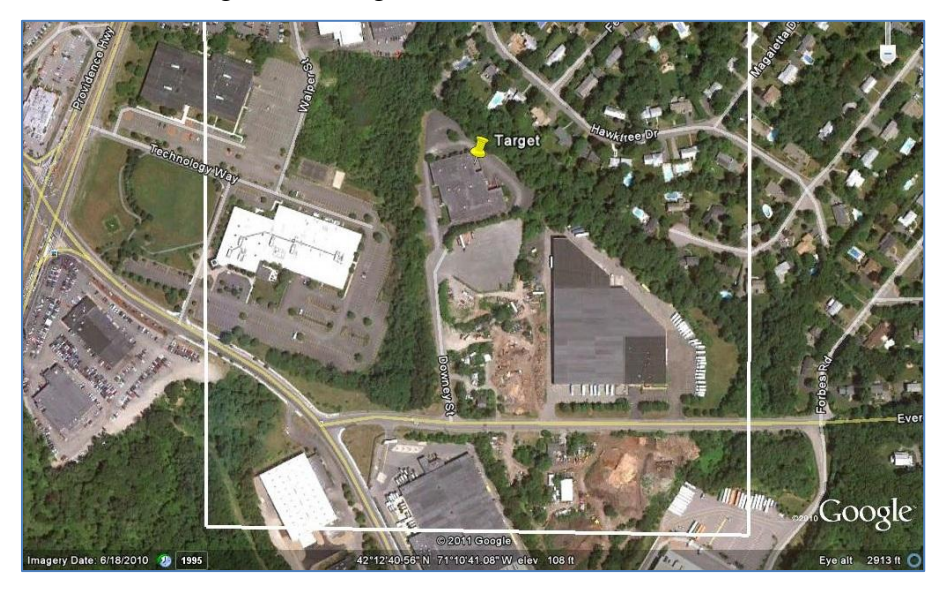

The address is marked with a yellow pin, and the search area with a white box. If satisfied with the search area, minimize Google Earth.

If you are not satisfied with the search area, exit Google Earth. When prompted select "Discard" and enter a new address or search area.

5. Select "Display All Survey Data in Address and Date Range." Please note that DataLink4Access will search for every reading from every detector within the date range

to see if there is data within the search area, so the smaller the date range, the faster the data will load.

6. All survey data for the address and date range is displayed in the table below. Adjust data filters and select a survey to preview in Google Earth.

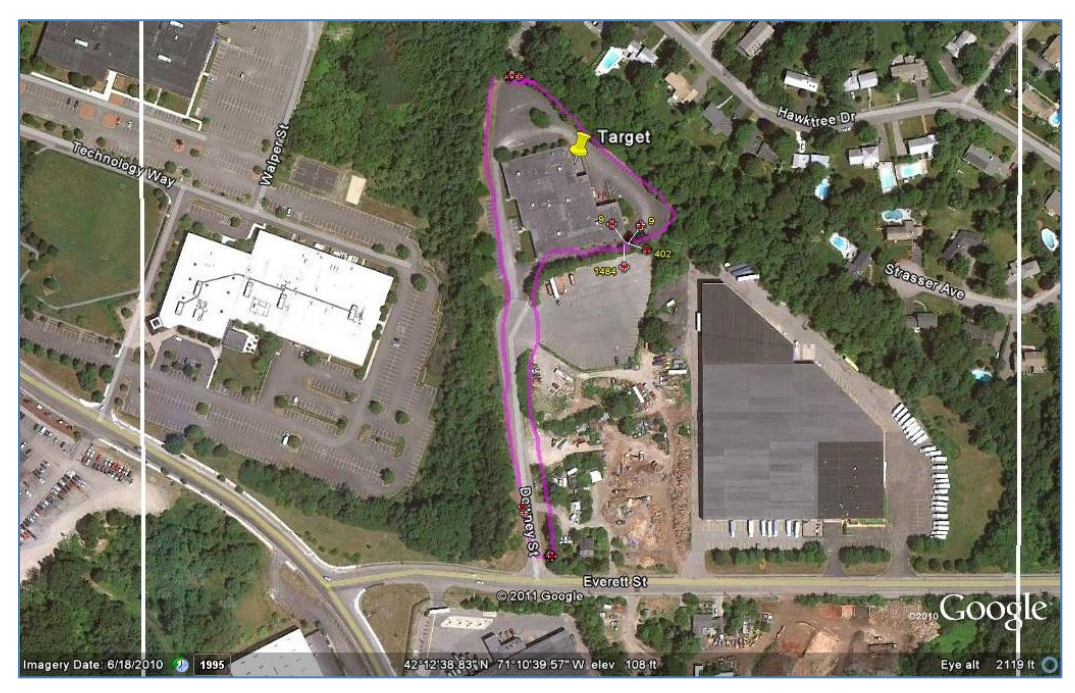

The surveyor's path is marked in purple and leaks are marked with red crosses. Only survey data within the white search area is displayed. If the survey data appears to be cut off or missing, close Google Earth, when prompted select "**Discard**," and return to Step 3 and adjust the address or search area.

- 7. If desired, use Google Earth to save the survey as an image (".jpg") for printing or archiving. (File → Save → Save Image).
- 8. Exit Google Earth. When closing Google Earth, users are prompted to save the survey in their "My Places" folder. Please select <u>**Discard**</u>. If users select "Save," the survey is saved in Google Earth's "My Places" folder and will always be displayed when Google Earth is open. If this problem occurs, please refer to the trouble shooting section of this manual.

#### Previewing Bar-Holes by Address in Google Earth

- 1. Follow the steps for previewing a survey by address through step four.
- 2. Select "Display All Bar-Hole Data in Address and Date Range."
- 3. This screen lists all GPS bar-hole data in the specified date range and search area.

| Address Displayed:   | 111 Downey Street Norwo | od MA |           | ige    | Report            |                |   |            |         |   |        |          |   |           |
|----------------------|-------------------------|-------|-----------|--------|-------------------|----------------|---|------------|---------|---|--------|----------|---|-----------|
| Data Filter          |                         |       | Displ     | ay A   | ll Bar-Holes in G | oogle Earth    |   |            |         |   |        |          |   |           |
| List All             |                         |       | Display R | eal-t  | ime Data for Sel  | ected Bar-Hole |   |            |         |   |        |          |   |           |
| Selected Day         |                         |       | Display   | / Rea  | I-Time Data for   | All Bar-Holes  |   |            |         |   |        |          |   |           |
| Selected Bar-H       | ole                     |       | Export    | t Disp | olayed Bar-Holes  | to Text File   |   |            |         |   |        |          |   |           |
|                      |                         |       | Export    | t Dis  | played Bar-Holes  | s to GPX File  | ĥ |            |         |   |        |          |   |           |
|                      |                         |       | Export    | t Disp | played Bar-Holes  | to XML File    | ī |            |         |   |        |          |   |           |
|                      |                         |       | Export    | t Disp | played Bar-Holes  | s to KML File  |   |            |         |   |        |          |   |           |
|                      |                         |       |           |        |                   |                |   |            |         |   |        |          |   |           |
| Jnit Serial Number 🔸 | User                    | •     | Date      | •      | Start Time 🔹      | Duration       | * | Peak Gas + | SustGas | * | HDOP - | Latitude | • | Longitude |
| 20-402101            | BT GPS Demo             |       | 9/14/2011 |        | 1:44:25 PM        | 59 seconds     |   | 68.1       | 0       |   | 2.6    | 42.21106 |   | -71.17874 |
| 20-402101            | BT GPS Demo             |       | 9/14/2011 |        | 1:45:45 PM        | 60 seconds     |   | 51.8       | 13.9    |   | 2.6    | 42.21106 |   | -71.17874 |
| 120-402101           | BT GPS Demo             |       | 9/14/2011 |        | 1:47:07 PM        | 60 seconds     |   | 77.3       | 31.9    |   | 2.6    | 42.21104 |   | -71.1787  |
| 120-402101           | BT GPS Demo             |       | 9/14/2011 |        | 1:48:24 PM        | 59 seconds     |   | 55.1       | 20.5    |   | 2.6    | 42.21108 |   | -71.17875 |

To view raw data of all gas readings, GPS coordinates and HDOP values, select "Display Real-time Data for Selected Bar-Hole" or "Display Real-time Data for All Bar-Holes."

Please note that Google Earth plots all bar-holes displayed in the spreadsheet. To plot a single bar-hole, or set of bar-holes, apply the necessary data filters.

4. Select "Display all Bar-Holes in Google Earth."

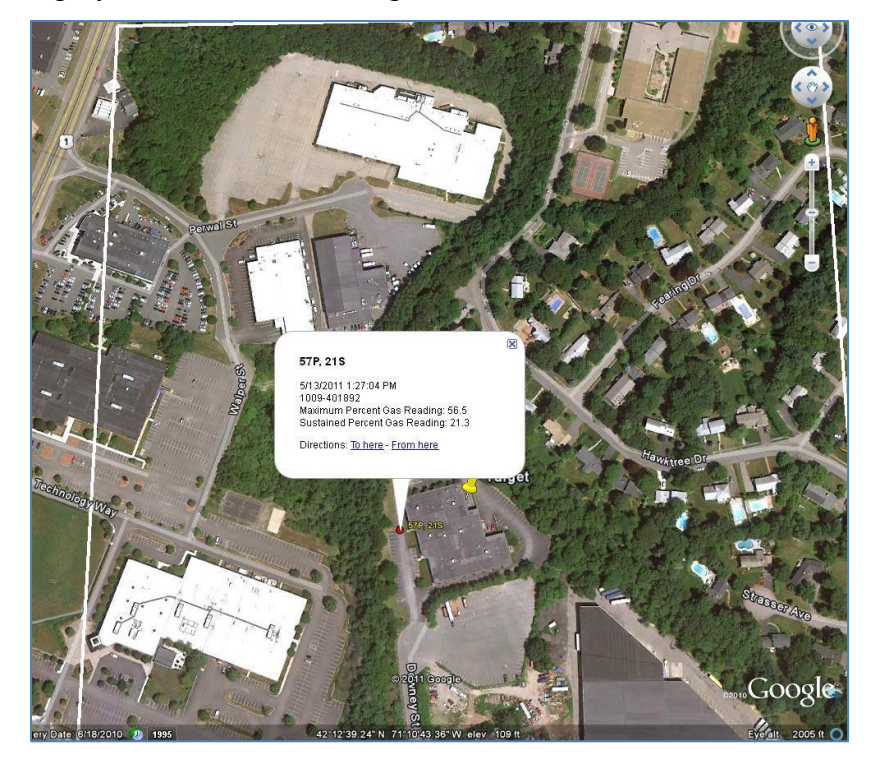

Bar holes with gas readings are marked in red, bar-holes with no gas readings are marked in black. Bar-Holes are usually stacked on top of each other. To expand a set of barholes, place the cursor over the set until the white hand transforms to a cross, click to expand. To select detailed readings for a single bar hole, expand any bar holes with the cross and then select an individual bar hole with the cursor.

- 5. If desired, use Google Earth to save the bar-hole set as an image (".jpg") for printing or archiving. (File → Save → Save Image).
- 6. Exit Google Earth. When closing Google Earth, users are prompted to save the bar-hole set in their "My Places" folder. Please select **Discard**.

#### Exporting Surveys and Bar-Holes by Address as Text, GPX, XML and KML Files

- 1. Follow the steps for Previewing Survey and Bar-Holes by Address in Google Earth through step five.
- 2. To export a single survey as a file, choose the desired survey and appropriate file extension button. When exporting bar-holes, please note that DataLink4Access only exports the bar-hole data displayed in the spreadsheet.
- 3. Select the appropriate file extension to export the survey, for example KML, name the survey or bar-hole set, choose a directory and select "Save."

| uress bisplayed. | 111 Downey S | Street Norwood MA                | Plot Selected Survey in Google Earth |
|------------------|--------------|----------------------------------|--------------------------------------|
|                  |              |                                  | View Detailed Data for 1 Survey      |
| Quintall         | C            | iata Filters                     | View Detailed Data for All Surveys   |
| O Plot PPM Re    | ads above 1  |                                  | Export Selected Survey to Text File  |
| O Filter out H   | File Save    |                                  | 2 🛛                                  |
| O Selected Da    | Save in:     | ascom-Turner GPS Surveys         | 🕥 📀 • 🖄 🗙 📷 •                        |
| O Selected Su    | My Recent    | S12 Survey BTGPS.kml             |                                      |
|                  | Documents    |                                  |                                      |
| Serial Number    | Uesktop      |                                  |                                      |
| 20-402101        | Documents    |                                  |                                      |
| 09-401892        | My Computer  |                                  |                                      |
| 20-402101        | My Network   |                                  |                                      |
| 09-401892        | Places       |                                  |                                      |
| 09-401892        |              |                                  |                                      |
| 09-401892        |              |                                  |                                      |
| 03-401652        |              |                                  |                                      |
|                  |              |                                  |                                      |
|                  |              |                                  |                                      |
|                  |              |                                  |                                      |
|                  |              |                                  |                                      |
|                  |              |                                  |                                      |
|                  |              | File pame: 0520 Survey BTGPS.kml | ~                                    |
|                  |              | Save as type: All Fres.(*.*)     | ×                                    |
|                  |              |                                  |                                      |
|                  | Tools •      |                                  | Save Cancel                          |

4. If necessary, repeat for different file extensions.

## **Calibration Reports**

The Calibration Reports feature allows users to view calibration records and sensor sensitivity information for detectors. Please note that calibration data is imported independent of readings data and unit information, and thus DataLink4Access's calibration log or last calibration date might not match that on the detector. For the most accurate calibration records, Bascom-Turner recommends importing calibration data after each calibration.

To ensure that data loads as quickly as possible, DataLink4Access automatically archives calibration data that is more than three months old. To view earlier calibration records, change the value "Look Back Period in Months" and press enter.

| 🔠 MainMenu 🔳 Ca     | libration                                                      |                     |                |                                           |
|---------------------|----------------------------------------------------------------|---------------------|----------------|-------------------------------------------|
| Calibrati           | on Reports                                                     |                     | Clos           | e Window                                  |
| Look Back Period in | n Months<br>Sensor Sensitivity by L<br>Last Calibration Data b | unit<br>ıy Unit     | Calibration    | History by Unit<br>verdue for Calibration |
|                     | 1 - 100 - 200 - 20                                             | In the second       | 1              |                                           |
| Unit ID +           | Serial Number -                                                | User 🗸              | Model Number + | Last Calibration 🔹                        |
| 1                   | 0934-401726                                                    | Bascom-Turner 1     | VGC-301        | 8/27/2009                                 |
| 2                   | 1009-401892                                                    | Bascom-Turner GPS   | VGC-301        | 3/14/2011                                 |
| 3                   | 0928-401709                                                    | Bascom-Turner 2     | VGA-411        | 5/17/2011                                 |
| 4                   | 1120-402101                                                    | Bascom-Turner GPS 2 | VGA-411        | 5/21/2011                                 |

#### **Calibration History by Unit**

- 1. Select the "Calibration" button in the "Reports" column.
- 2. Select a particular unit and press the "Calibration History by Unit" button.
- 3. Calibration reports detail, the date and time a unit was calibrated, look back period, pump tests and the unit's pre and post calibration readings.

| MainMenu                     | Calibration                         | Calibratio                       | n Histo             | ry by l    | Jnit ID    | 1         |           |           |           |            |            |            |            |            |                           |
|------------------------------|-------------------------------------|----------------------------------|---------------------|------------|------------|-----------|-----------|-----------|-----------|------------|------------|------------|------------|------------|---------------------------|
| 20                           | Calibratio                          | on Hist                          | ory                 | by         | Un         | it        |           |           |           |            |            |            | Tue        | sday, J    | lune 28, 20<br>12:13:37 P |
| Unit<br>Seria<br>User<br>Mod | ID<br>Il Number:<br>:<br>el Number: | 3<br>0928-40<br>Bascom<br>VGA-41 | 1709<br>-Turne<br>1 | er         |            | Exit R    | eport     |           |           |            | Look       | back (     | mont       | hs): 3     | Page 1 o                  |
| Unit Serial<br>Number        | Date<br>Calibrated                  | Time                             | Pmp<br>OK           | LEL<br>Bef | LEL<br>Aft | O2<br>Bef | O2<br>Aft | CO<br>Bef | CO<br>Aft | Gas<br>Bef | GAS<br>Aft | H2S<br>Bef | H2S<br>Aft | PPM<br>Bef | PPM<br>Aft                |
| 0928-401709                  | 5/17/2011                           | 4:24 PM                          | Y                   | 49         | 50         | 20.9      | 20.9      | 129       | 100       | 97         | 100        |            |            | 47         | 50                        |
| 0928-401709                  | 5/16/2011                           | 3:59 PM                          | Y                   | 49         | 50         | 20.9      | 20.9      | 101       | 100       | 100        | 100        |            |            | 53         | 50                        |
| 0928-401709                  | 5/16/2011                           | 3:37 PM                          | Y                   | 50         | 50         | 20.9      | 20.9      | 128       | 100       | 101        | 100        |            |            | 48         | 50                        |
| 0928-401709                  | 5/16/2011                           | 12:58 PM                         | Y                   |            |            | 20.9      | 20.9      |           |           | 97         | 100        |            |            |            |                           |
|                              |                                     |                                  |                     |            |            | Page :    | l of 1    |           |           |            |            |            |            |            |                           |

4. Print the record or select "Exit Report" to return to the "Calibration Reports" menu.

#### Last Calibration Data by Unit

- 1. Select the "Calibration" button in the "Reports" column on the DataLink4Access home screen.
- 2. Select a unit and press the "Last Calibration Data by Unit" button.
- 3. Last Calibration Data by Unit reports show in detail: the date and time a unit was calibrated, pump check, the unit's pre and post calibration readings, and the unit's sensor sensitivity information.

| B Mat | nMenu E8 Gali                               | bratian 🔚 Last Calibra                             | ation Data by Unit ID              |                                       |                                          |                                                    |
|-------|---------------------------------------------|----------------------------------------------------|------------------------------------|---------------------------------------|------------------------------------------|----------------------------------------------------|
| min   | Last                                        | Calibration I                                      | Data by Unit                       | t                                     | Tu                                       | esday, June 28, 2011<br>12:27:16 PM<br>Page 1 of 1 |
|       | Unit ID<br>Serial Num<br>User:<br>Model Nur | 3<br>nber: 0928-4017<br>Bascom-Tr<br>mber: VGA-411 | <mark>ij⊭Exi</mark><br>09<br>urner | t Report<br>Date (<br>Time Calibrated | Calibrated: 5/17/2<br>I (HH:MM): 04:24 I | 2011<br>PM                                         |
|       | Sensor                                      | Calibration Gas                                    | Before<br>Calibration              | After Calibration                     | Block Check O                            | к(Y/N): Y<br>ОК (Y/N)                              |
|       | LEL                                         | 50% LEL                                            | 49                                 | 50                                    | 2023                                     | Ŷ                                                  |
|       | со                                          | 100 PPM                                            | 129                                | 100                                   | 5429                                     | Y                                                  |
|       | GAS                                         | Air / Cal Gas                                      | 100                                | 100                                   | 925                                      | Y                                                  |
|       | GAS                                         | System Gas                                         | 97                                 | 100                                   | 3914                                     | Y                                                  |
|       | OXYGEN                                      | Air                                                | 20.9                               | 20.9                                  | 7564                                     | Y                                                  |
|       | H2S                                         | H2S                                                |                                    | 1                                     |                                          |                                                    |
|       | PPM GAS                                     | 50% LEL                                            | 47                                 | 50                                    | 1435                                     | Y                                                  |

4. Print the record or select "Exit Report" to return to the "Calibration Reports" menu.

#### Sensor Sensitivity by Unit

- 1. Select the "Calibration" button in the "Reports" column on the DataLink4Access home screen.
- 2. To view sensor sensitivity information about a unit's sensor sensitivity, select a unit and press the "Sensor Sensitivity by Unit" button.
- 3. A Senor Sensitivity by Unit report details the sensor sensitivity or sensor life of each the sensor in a unit. Frequent calibration and boosting can increase and extend a sensor's life.

| MainMenu =       | Calibration  | Sens     | sor Sen | sitivity by | Unit I | )                |       |        |      |          |         |          |                            |
|------------------|--------------|----------|---------|-------------|--------|------------------|-------|--------|------|----------|---------|----------|----------------------------|
| Se Se            | nsor Se      | ensiti   | vity    | by l        | Unit   |                  |       |        |      |          | Tue     | sday, Ju | ine 28, 2011<br>1:14:31 PM |
| Unit I<br>Serial | D<br>Number: | 3<br>092 | 8-401   | 709         |        | <b>Q</b> ⇔Exit R | eport |        | Look | kback (m | onths): | 3        | Page 1 of 1                |
| User:            |              | Bas      | icom-T  | Turner      |        |                  |       |        |      |          |         |          |                            |
| Mode             | l Number:    | VG.      | A-411   |             |        |                  |       |        |      |          |         |          |                            |
| Date             | Time         | LEL      | LEL     | GAS         | GAS    | CO               | со    | OXYGEN | OXY  | H2S      | H2S     | PPM      | PPM                        |
| Calibrated       |              | Sens.    | OK      | Sens.       | OK     | Sens.            | OK    | Sens.  | OK   | Sens.    | ОК      | Sens.    | OK                         |
| 5/17/2011        | 4:24 PM      | 2023     | Y       | 3914        | Y      | 5429             | Y     | 7564   | Y    |          |         | 1435     | Y                          |
| 5/16/2011        | 3:59 PM      | 2005     | Y       | 3906        | Y      | 5422             | Y     | 7564   | Y    |          |         | 1335     | Y                          |
| 5/16/2011        | 3:37 PM      | 2009     | Y       | 3894        | Y      | 5494             | Y     | 7551   | Y    |          |         | 1404     | Y                          |
| 5/16/2011        | 12:58 PM     |          | N       | 3916        | Y      |                  | N     | 7501   | Y    |          |         |          | N                          |

The following chart explains the relationship between A-Cal sensitivity values and DataLink4Access sensitivity values.

| Detector     | Detector<br>Operation Mode | DataLink4Access<br>Display | A-Cal Sensor<br>Sensitivity Value | DataLink4Access<br>Sensitivity Value |
|--------------|----------------------------|----------------------------|-----------------------------------|--------------------------------------|
| Gas-Explorer | Track Gas                  | PPM Sens.                  | 0.5 µw/ppm                        | 500                                  |
|              | Monitor                    | LEL Sens.                  | 8 mw/1% gas                       | 800                                  |
| Gas-Rover    | Survey                     | PPM Sens.                  | 0.5 μw/ppm                        | 500                                  |
|              | Monitor                    | LEL Sens.                  | 8 mw/1% gas                       | 800                                  |

If the sensitivity of the Survey or Track Gas mode falls below 0.5  $\mu$ w/ppm, the natural gas sensor should be change. Similarly if the sensitivity in the Monitor mode falls below 8 mw/1% gas, the natural gas sensor should be changed. For more information about the calibration process please consult the Gas-Rover or Gas-Explorer operation manual.

4. Print the record or select "Exit Report" to return to the "Calibration Reports" menu.

#### **Detectors Overdue for Calibration**

- 1. Select the "Calibration" button in the "Reports" column on the DataLink4Access home screen.
- 2. For a list of detectors overdue for calibration select the "Detectors Overdue for Calibration" button from the calibration report home screen. The subsequent screen lists the unit ID, serial number, model number, user and days overdue for calibration.

Please note that a unit's calibration information is imported independently of readings and unit imports and thus DataLink4Access calibration log might not match that of a detector. For the most up to date information check the detector's own "calibrate by" date at startup or an NCal4Access report.

## **Unit Reports**

The Unit Reports feature allows users to view details about a unit's software, sensor partnumbers, calibration due period and alarm values. Please note that unit report data is imported independent of readings data and thus DataLink4Access's unit information might not match that of a detector. For the most accurate unit report log, Bascom-Turner recommends importing unit data after each change to an alarm value, calibration due date or software update.

From the Unit Report home screen, users can see all units with: unit ID, serial number, user, model number and activity status.

|               | Unit Reports                                                                     |                                                                 |                                                                                       |                              |
|---------------|----------------------------------------------------------------------------------|-----------------------------------------------------------------|---------------------------------------------------------------------------------------|------------------------------|
| Unit R        | eports                                                                           |                                                                 |                                                                                       | Close Window                 |
| Look Back Per | iod in Months 3                                                                  |                                                                 |                                                                                       |                              |
|               | Active Unit Repo                                                                 | ort                                                             | Active Uni                                                                            | it Settings Report           |
|               | _ Retired Unit Rep                                                               | ort                                                             |                                                                                       |                              |
| Unit ID +     | Serial Number                                                                    | ort<br>User                                                     | • Model Number •                                                                      | Active(Y/N) -                |
| Unit ID 🗸     | Serial Number +                                                                  | ort<br>User<br>Bascom-Turner 1                                  | Model Number +     VGC-301                                                            | Active(Y/N) -                |
| Unit ID -     | Retired Unit Rep<br>Serial Number +<br>0934-401726<br>2 1009-401892              | User<br>Bascom-Turner 1<br>Bascom-Turner GPS                    | <ul> <li>Model Number</li> <li>VGC-301</li> <li>VGC-301</li> </ul>                    | Active(Y/N) +<br>Y<br>Y      |
| Unit ID +     | Retired Unit Rep<br>Serial Number •<br>0934-401726<br>1009-401892<br>0928-401709 | User<br>Bascom-Turner 1<br>Bascom-Turner GPS<br>Bascom-Turner 2 | <ul> <li>Model Number +</li> <li>VGC-301</li> <li>VGC-301</li> <li>VGA-411</li> </ul> | Active(Y/N) +<br>Y<br>Y<br>Y |

#### **Active Unit Report**

- 1. Select the "Units" button in the "Reports" column on the DataLink4Access home screen.
- 2. To view an Active Unit Report for all units select the "Active Unit Report" button on the unit report home screen.
- 3. From the Active Unit Report screen, users can view all units, unit ID, serial number, model number, sensor part number and software database and version.

| /lainMenu         | 🔳 Unit Reports                                                                                                   | Active U                                         | Init Report                                                     |                                               |                                               |                           |                             |                                                         |                                                               |
|-------------------|----------------------------------------------------------------------------------------------------|--------------------------------------------------|-----------------------------------------------------------------|-----------------------------------------------|-----------------------------------------------|---------------------------|-----------------------------|---------------------------------------------------------|---------------------------------------------------------------|
|                   | Active Un                                                                                                    | nit Repo                                         | ort                                                             |                                               |                                               | Tuesda                    | y, June 28, 20<br>2:38:57 P | 11<br>PM                                                |                                                               |
|                   |                                                                                                    |                                                  | Dia Exit R                                                      | enort                                         |                                               |                           | Page 1 o                    | f1                                                      |                                                               |
|                   |                                                                                                    |                                                  | the Everence                                                    | apore                                         |                                               |                           |                             |                                                         |                                                               |
| Unit ID           | Serial                                                                                                    | Model                                            | User                                                            | MS Sensor                                     | CO Sensor                                     | OX Sensor                 | HS Sensor                   | Database                                                | Software                                                      |
| Unit ID<br>Number | Serial<br>Number                                                                                                 | Model<br>Number                                  | User                                                            | MS Sensor<br>PN                               | CO Sensor<br>PN                               | OX Sensor<br>PN           | HS Sensor<br>PN             | Database<br>Version                                     | Software<br>Version                                           |
| Unit ID<br>Number | Serial<br>Number<br>1 0934-401726                                                                                | Model<br>Number<br>VGC-301                       | User<br>Bascom-Turner 1                                         | MS Sensor<br>PN<br>MS-611                     | CO Sensor<br>PN<br>CO-501                     | OX Sensor<br>PN           | HS Sensor<br>PN             | Database<br>Version<br>DB 01.14                         | Software<br>Version<br>09/11/200                              |
| Unit ID<br>Number | Serial<br>Number<br>1 0934-401726<br>2 1009-401892                                                               | Model<br>Number<br>VGC-301<br>VGC-301            | User<br>Bascom-Turner 1<br>Bascom-Turner GPS                    | MS Sensor<br>PN<br>MS-611<br>MS-611           | CO Sensor<br>PN<br>CO-501<br>CO-501           | OX Sensor<br>PN           | HS Sensor<br>PN             | Database<br>Version<br>DB 01.14<br>DB 01.15             | Software<br>Version<br>09/11/200<br>03/10/201                 |
| Unit ID<br>Number | Serial<br>Number           1         0934-401726           2         1009-401892           3         0928-401709 | Model<br>Number<br>VGC-301<br>VGC-301<br>VGA-411 | User<br>Bascom-Turner 1<br>Bascom-Turner GPS<br>Bascom-Turner 2 | MS Sensor<br>PN<br>MS-611<br>MS-611<br>MS-611 | CO Sensor<br>PN<br>CO-501<br>CO-501<br>CO-501 | OX Sensor<br>PN<br>OS-501 | HS Sensor<br>PN             | Database<br>Version<br>DB 01.14<br>DB 01.15<br>DB 01.15 | Software<br>Version<br>09/11/2002<br>03/10/2012<br>03/10/2012 |

Software database and versions can be updated for free on your PC with the Gas-Rover and Explorer Software Update Program (UPD-001) or with an NCal Docking station. To download the newest program visit <u>www.bascomturner.com/store</u>.

Please note that updating may erase all calibration and readings data. To ensure that nothing will be lost, please import all calibration and readings data prior to updating a detector's software.

4. To return to the unit report home screen select the "Exit Report" button.

#### **Active Unit Settings Report**

- 1. Select the "Units" button in the "Reports" column on the DataLink4Access home screen.
- 2. To view an Active Unit Settings Report for all units select the "Active Unit Settings Report" button on the unit report home screen.
- 3. From the Active Unit Settings Report users can view all units, unit ID, serial number, model number, calibration due periods, bar-hole time and alarm values for each sensor.

| 🗉 MainMenu 🖃 Unit Reports 📳 Active Unit Settings Report                                          |             |                     |           |                             |                               |                |                |                |                  |                   |                    |                 |                  |
|--------------------------------------------------------------------------------------------------|-------------|---------------------|-----------|-----------------------------|-------------------------------|----------------|----------------|----------------|------------------|-------------------|--------------------|-----------------|------------------|
| Active Unit Settings Report<br>Bit Report<br>Tuesday, June 28, 2011<br>3:04:16 PM<br>Page 1 of 1 |             |                     |           |                             |                               |                |                |                |                  |                   |                    |                 |                  |
| Unit ID                                                                                          | Serial No.  | User                | Model No. | Cal Due<br>Period<br>(days) | Bar-Hole<br>Time<br>(seconds) | Air Free<br>CO | % Gas<br>Alarm | % LEL<br>Alarm | PPM Gas<br>Alarm | % O2 Low<br>Alarm | % O2 High<br>Alarm | PPM CO<br>Alarm | PPM H2S<br>Alarm |
| 1                                                                                                | 0934-401726 | Bascom-Turner 1     | VGC-301   | 30                          | 15                            |                |                | 20             | 10               |                   |                    | 35              |                  |
| 2                                                                                                | 1009-401892 | Bascom-Turner GPS   | VGC-301   | 31                          | 15                            |                |                | 20             | 10               |                   |                    | 35              |                  |
| 3                                                                                                | 0928-401709 | Bascom-Turner 2     | VGA-411   | 31                          | 15                            | N              |                | 20             | 10               | 19.5              | 23                 | 35              |                  |
| 4                                                                                                | 1120-402101 | Bascom-Turner GPS 2 | VGA-411   | 31                          | 15                            | N              |                | 20             | 10               | <mark>19.5</mark> | 23                 | 35              |                  |
|                                                                                                  |             |                     |           |                             |                               |                |                |                |                  |                   |                    |                 |                  |

Settings cannot be changed from this window. To adjust alarm values or calibration due periods please consult the Gas-Rover or Gas-Explorer operation manual.

4. To return to the unit report home screen select the "Exit Report" button.

#### **Retired Unit Report**

- 1. Select the "Units" button in the "Reports" column on the DataLink4Access home screen.
- 2. To view a Retired Unit Report for all retired units select the "Retire Unit Report" button from the unit report home screen.
- 3. For information about retiring or reactivating any units please consult the "Maintenance" section of this manual.

## **PART III. Maintenance**

In addition to renaming a unit and updating a unit's date and time, the maintenance features allow users to retire and reactivate a specific detector, and rebuild readings and calibration data.

#### **Retire / Active Detectors**

- 1. To retire or reactivate a unit, select the "Retire / Activate Detectors" button from the DataLink4Access home screen. Please note that whenever a unit is added to DataLink4Acces, it is added as an active unit.
- 2. The unit status screen lists all detectors, to retire/activate a unit, select a unit and press the appropriate buttons. If a unit is retired, the letter "Y" will appear in the "Retired" column. Repeat if necessary.
- 3. Retired units will now appear in a "Retired Unit Report."

#### Admin

1. To adjust DataLink4Access's administrative features, select the "Admin" button in the "Maintenance" column on the DataLink4Access home screen.

| 📧 MainMenu 🔚 Admin                    |                                                       |                                                                                                    |
|---------------------------------------|-------------------------------------------------------|----------------------------------------------------------------------------------------------------|
| 😑 Admini                              | stration                                              | Close Window                                                                                                    |
| DataLocation:<br>Look Back in Months: | C:\Datalink<br>3                                      |                                                                                                    |
|                                       | Rebuild Calibration Inform<br>Rebuild Readings Inform | Rebuilding is only necessary if data errors occur.<br>If you are unsure whether or not you need to<br>rebuild your data please call Bascom-Turner<br>Instruments, 800-225-3298. |

- 2. From the Admin Home screen users can:
  - Change the data location
  - Calibration look back period
  - Rebuild calibration data
  - Rebuild readings information

Bascom-Turner does not recommend adjusting the data location. If you have any questions about the location of stored data, or rebuilding readings and calibration data please refer to the trouble shooting section of this manual or call 800-225-3298.

#### Look Back in Months (Calibration Records)

1. The look back in months period refers to the calibration look back period. This value can be adjusted in the admin window or in the calibration reports section. DataLink4Access's

default look back period is three months. The smaller the look back period, the faster calibration data will load.

#### **Rebuilding Readings or Calibration Data**

1. If imported calibration or readings data does not appear in the appropriate directory, a readings or calibration information rebuild may be necessary. To rebuild any information, simply select the "Rebuild Calibration Information" or "Rebuild Readings Information" button from the "Administration" home screen. If a readings or calibration data rebuild is unsuccessful, please consult the trouble shooting section of this manual.

### **PART IV. Troubleshooting**

Please refer to the below information to help solve common user problems. If a problem persists, please call 800-225-3298 to speak to service technician.

#### "Communications Error – Check detector and try again"

This message may occur if a PC is having difficulties communicating with a Gas-Rover or Gas-Explorer. To solve this problem check that:

- The detector is in PC connection mode
- The USB cable is properly inserted into both the detector and a USB port on the PC. If the USB port appears to be loose move the cable to a different port on the PC.
- The detector has successfully paired with Bascom-Turner's Bluetooth dongle.
- The USB cable is not damaged and is in good working condition.

After addressing any of the above issues, try re-importing the data.

#### Windows "Not Responding" During Readings and GPS Import

When downloading large data sets Windows—especially Windows 7—may display a "Not Responding" message in the upper left hand corner of the DataLink4Access window and the download progress bar may stop. So long as the Gas-Rover or Gas-Explorer's LCD lights are still flashing, this is a false "Not Responding" message, and the data import is still in progress. Downloading large amounts of GPS data make take up to five minutes.

If the data appears to have been corrupted or was not completely downloaded during the import procedure, try re-importing the data.

#### Imported Information but Unit, Calibration or Readings Data is Not There

When information is imported from a detector, only the specific information that the user selected to import will appear in DataLink4Access. For example, if a user imported unit or readings and GPS information, the most recent calibration records will not be imported and will remain on the detector. To ensure that DataLink4Access is up to date, Bascom-Turner recommends importing all records each time a detector is connected to the PC.

# Information was Imported Successfully, but it Does Not Appear in the Readings or Calibration Reports

If data was successfully imported—as shown by a successful import box—but fails to make its way to the appropriate report please try the following:

- Close and reopen DataLink4Access
- Re-import the readings or calibration data
- Rebuild readings or calibration information

#### **Google Earth Displays More Than One Survey or Bar-Hole Set**

Each time a user closes Google Earth, he or she is prompted to save or discard their most recent survey or set of bar holes. Google's default setting is to save all data, so if a user doesn't select "Discard," the previous survey or set of bar holes will appear each time Google Earth is opened. If this occurs, it can be easily addressed the next time Google Earth is opened.

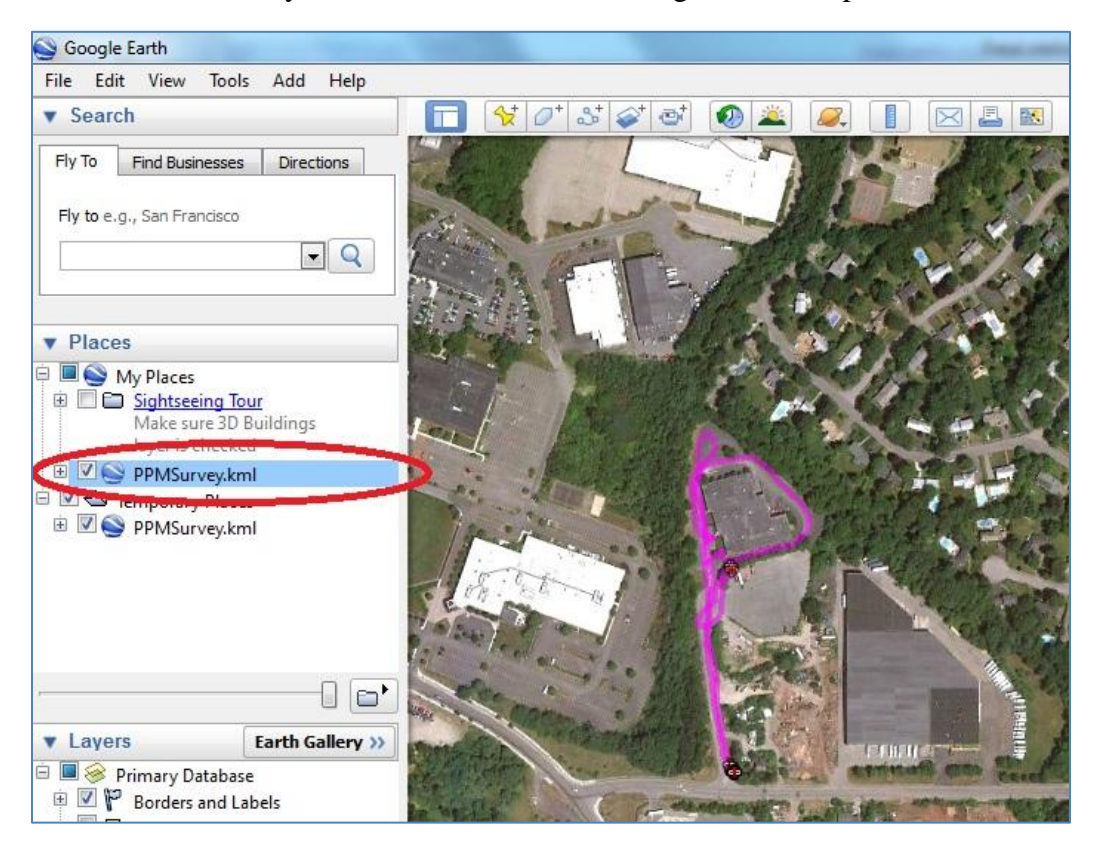

On the left had side of the Google Earth window there should be two files—in this example "PPMSurvey.kml"—one under the "My Places" menu, the other under the "Temporary Places" menu. DataLink4Access places the most recent survey in the Temporary Places folder. The file under "My Places" is a saved file. To remove the saved file, select the \*.kml file under "My Places" and press the "Delete" key. Users will then be prompted to confirm their selection, please select yes.